# **Topaz ActiveX/OCX Driver Installation Instructions**

The Topaz Signature Capture device can be used for On Account or House Credit charges. Captured Signatures are stored in the Keystroke Program with the transaction and can either be printed at the time of the sale, or can be printed as needed at a later date by editing the payment and clicking on the Signature button attached to the payment.

### UNITS TESTED (Keystroke works with the T-L models):

Model# T-LBK462-KAHSB-R (1"X5" Backlit LCD KIOSK GEM USB/HSB Ruggedized) Model# T-LBK460-HSB-R (1"X5" Backlit LCD KIOSK GEM USB/HSB Ruggedized) Model# T-LBK462-HSB-R (1"X5" Backlit LCD USB/HSB) Model# T-L460-HSB-R, (1"X5" SigLite LCD USB/HSB)

#### Installation of the Topaz ActiveX/OCX Driver

- Download the **TopazSignatureDriver.zip** file from the <u>Keystroke POS Third Party Drivers</u> website page. Unzip this file in your \KEYSTROK program directory. You will find the required driver files in the \KEYSTROK\DRIVERS\TOPAZ\ folder
- Install the Topaz SigPlus ActiveX/OCX Driver (SIGPLUS.EXE).
  You can also download the driver from the Topaz web site: <u>http://www.topazsystems.com/Software/download/sigplusactivex.htm</u>
- During the installation process, you will be asked to select the Model Group, the Model, and then the Port, select HSB (USB Type). Optional to add the Demo Shortcut to your Desktop.
- Once the above installation finishes, plug in the Topaz Signature Capture device.
- Setup the device in Keystroke POS, under Configuration Manager, Hardware Menu, Signature Capture.
- Under the Sig Cap Type options, select Topaz.
- Port will automatically be assigned USB: (SigPlus.ocx).

#### Setup an Authorization Method to be used on payments

- For On Account or In House Charges, you will use the External Device option
- In Configuration Manager, under the Tables, Authorization Methods hit INS or F2 to create a new Authorization Method
- Give it a name, like SIGN for On Account or In House Charge payments
- Check the Box: Capture Signature at the bottom of the settings.
- Click Ok to Save the Authorization Method. You will receive a message that no outside authorization will happen.

## Attach the Authorization Method to the payment type(s)

- Under Tables, Sales Payment Types, select the payment type that will use the Topaz Signature Capture device.
- Select the Auth Method button, to bring up a list of Authorization Methods
- Select the Authorization Method you previously setup.

#### **Purchasing a Device**

Purchase Information: Contact your Authorized Keystroke Dealer to purchase a unit.